# Visualizza le informazioni di log dei processi sulle serie RV320 e RV325 VPN Router

# Obiettivo

Quando si verificano eventi su un dispositivo o un'applicazione, vengono eseguiti processi che generano risposte basate su tali eventi e le risposte vengono inserite in una tabella di registro. I registri dei processi consentono di tenere traccia degli eventi specifici che si verificano nel dispositivo. Il vantaggio delle informazioni di registro su un dispositivo è che durante un arresto anomalo del sistema o violazioni della sicurezza è possibile utilizzare i messaggi di registro per analizzare il problema.

Questo articolo spiega come visualizzare le informazioni di registro dei processi sulla serie RV32x VPN Router.

### Dispositivi interessati

·RV320 Dual WAN VPN Router · RV325 Gigabit Dual WAN VPN Router

## Versione del software

·v1.1.0.09

#### Registra processi

Passaggio 1. Accedere all'utility di configurazione Web e scegliere **Log > Processi**. Viene visualizzata la pagina *Processi*:

#### Processes

| Processes Table |                              |          |       |                    |                   |
|-----------------|------------------------------|----------|-------|--------------------|-------------------|
| Name            | Description                  | Protocol | Port  | Local Address      | Foreign Address   |
| dnsmasq         | DNS Forwarder                | tcp      | 53    | 0.0.0.0            | 0.0.00            |
| pptpd           | PPTP Server                  | tcp      | 1723  | 0.0.0              | 0.0.0             |
| httpd           | HTTP Server with SSL support | tcp      | 5443  |                    | ::                |
| httpd           | HTTP Server with SSL support | tcp      | 80    | :                  | :                 |
| dnsmasq         | DNS Forwarder                | tcp      | 53    | :                  | :                 |
| httpd           | HTTP Server with SSL support | tcp      | 443   | :                  | :                 |
| httpd           | HTTP Server with SSL support | tcp      | 443   | ::ffff:192.168.1.1 | ::ffff:192.168.1. |
| mdnsd           | Discovery Service            | udp      | 46505 | 0.0.0              | 0.0.0             |
| dnsmasq         | DNS Forwarder                | udp      | 53    | 0.0.0.0            | 0.0.0             |
| dhcpd           | DHCP Server                  | udp      | 67    | 0.0.0.0            | 0.0.0             |
| tftpd           | TFTP Server                  | udp      | 69    | 0.0.0.0            | 0.0.0             |
| webBoot         | N/A                          | udp      | 22088 | 127.0.0.1          | 0.0.0             |
| mdnsd           | Discovery Service            | udp      | 5353  | 0.0.00             | 0.0.0             |
| dhcpd           | DHCP Server                  | udp      | 547   | :                  | :                 |
| dnsmasq         | DNS Forwarder                | udp      | 53    | :                  | :                 |
| mdnsd           | Discovery Service            | udp      | 47189 | Ξ                  | :                 |
| mdnsd           | Discovery Service            | udp      | 5353  | :                  | :                 |
| Refresh         |                              |          |       |                    |                   |

La tabella Processi contiene i campi riportati di seguito.

·Nome — mostra il nome del processo.

·Descrizione: fornisce informazioni sul processo in esecuzione sul dispositivo.

·Protocollo: visualizza il protocollo utilizzato da un determinato processo.

·Porta: visualizza il numero di porta utilizzato da un particolare processo.

·Indirizzo locale: visualizza l'indirizzo IP del computer di origine che richiede un particolare servizio.

·Foreign Address: visualizza l'indirizzo IP del computer di destinazione che risponde a una richiesta inviata.

Di seguito sono elencate le possibili opzioni per i campi Indirizzo locale e Indirizzo esterno.

·0.0.0.0 — Questo indirizzo IP indica che il dispositivo è attualmente in modalità di ascolto e accetta qualsiasi connessione sia dalla LAN che dalla WAN.

·127.0.0.1 — Questo indirizzo IP indica che il dispositivo è attualmente in modalità di ascolto e accetta solo connessioni dal dispositivo.

::: — Nessuna connessione stabilita.

Passaggio 2. (Facoltativo) Per ottenere le informazioni sui processi più recenti, fare clic su **Aggiorna**.